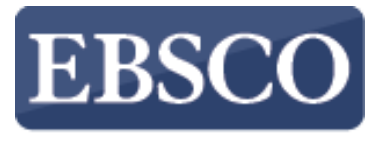

INFORMATION SERVICES

# Tutorial

# Reading **EBSCO** eBooks in EBSCOhost

connect.ebsco.com

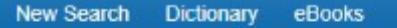

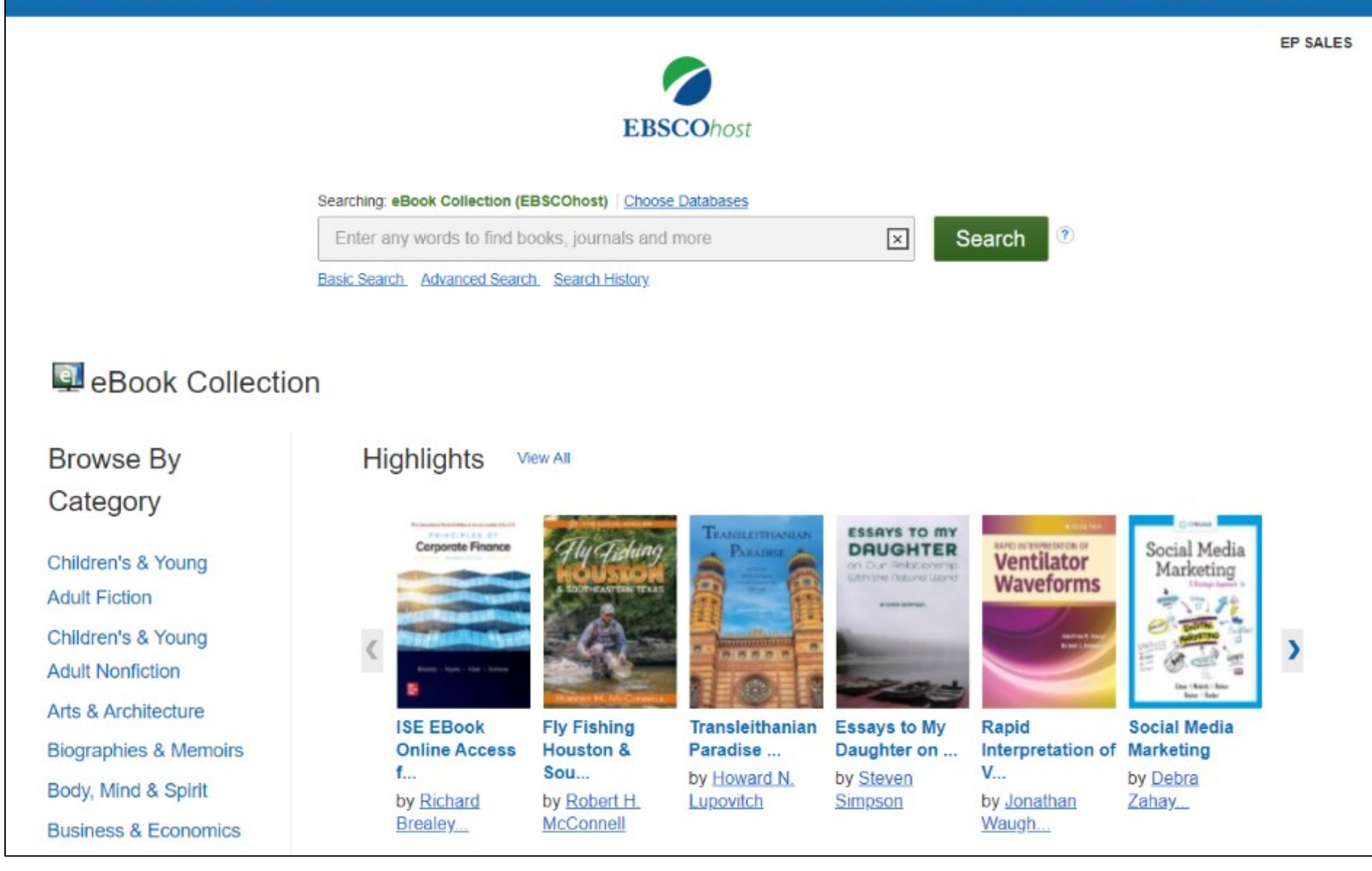

Welcome to EBSCO's reading eBooks tutorial. In this tutorial, we will look how to read EBSCO eBooks in the online Viewer.

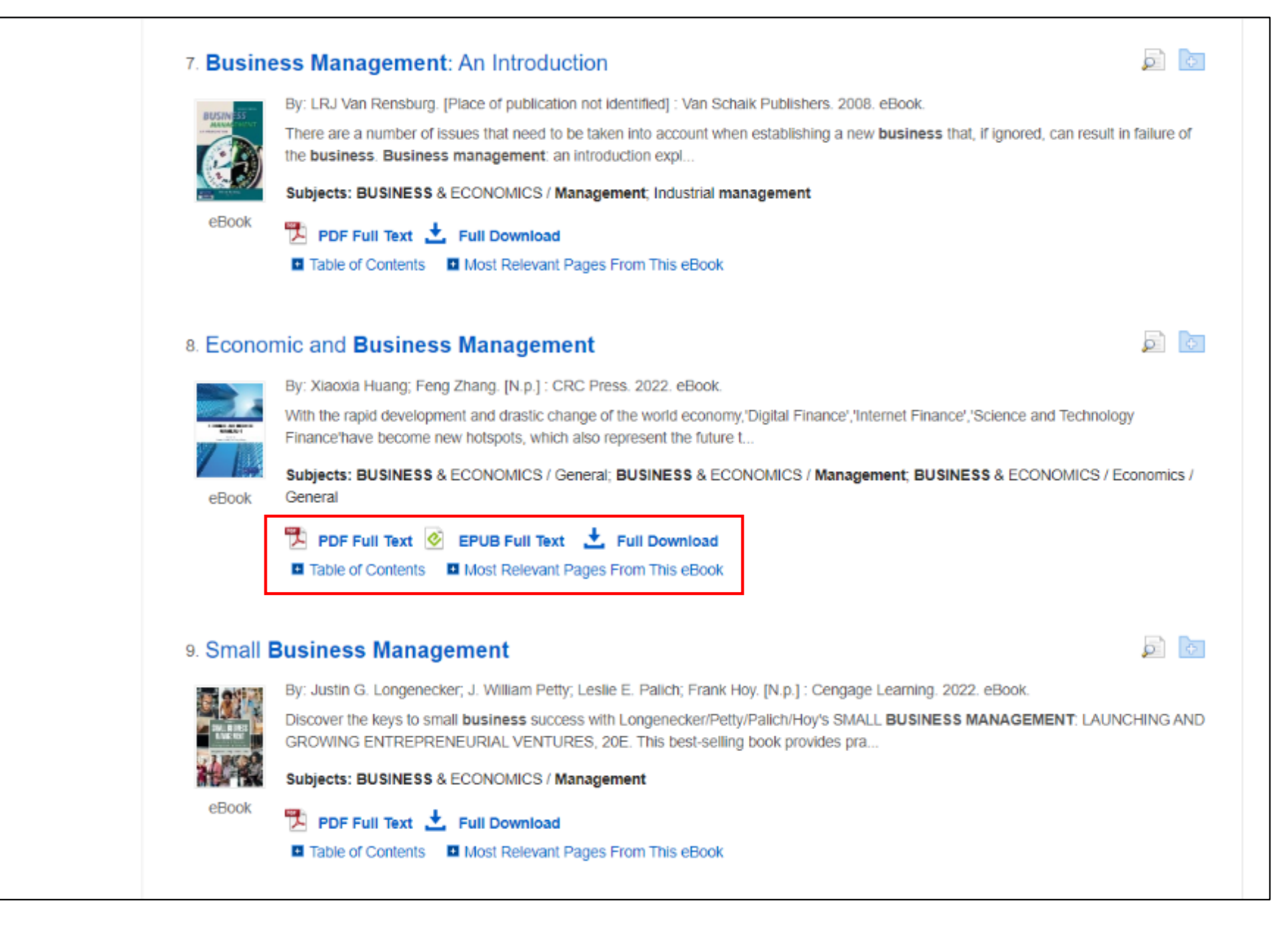

From the Result List, you have several options. Depending on availability, you can read the eBook full text in PDF or EPUB format. Or, download the eBook to read offline at a later time, view the Table of Contents for a selected eBook, or view the pages of an eBook most relevant to your search terms.

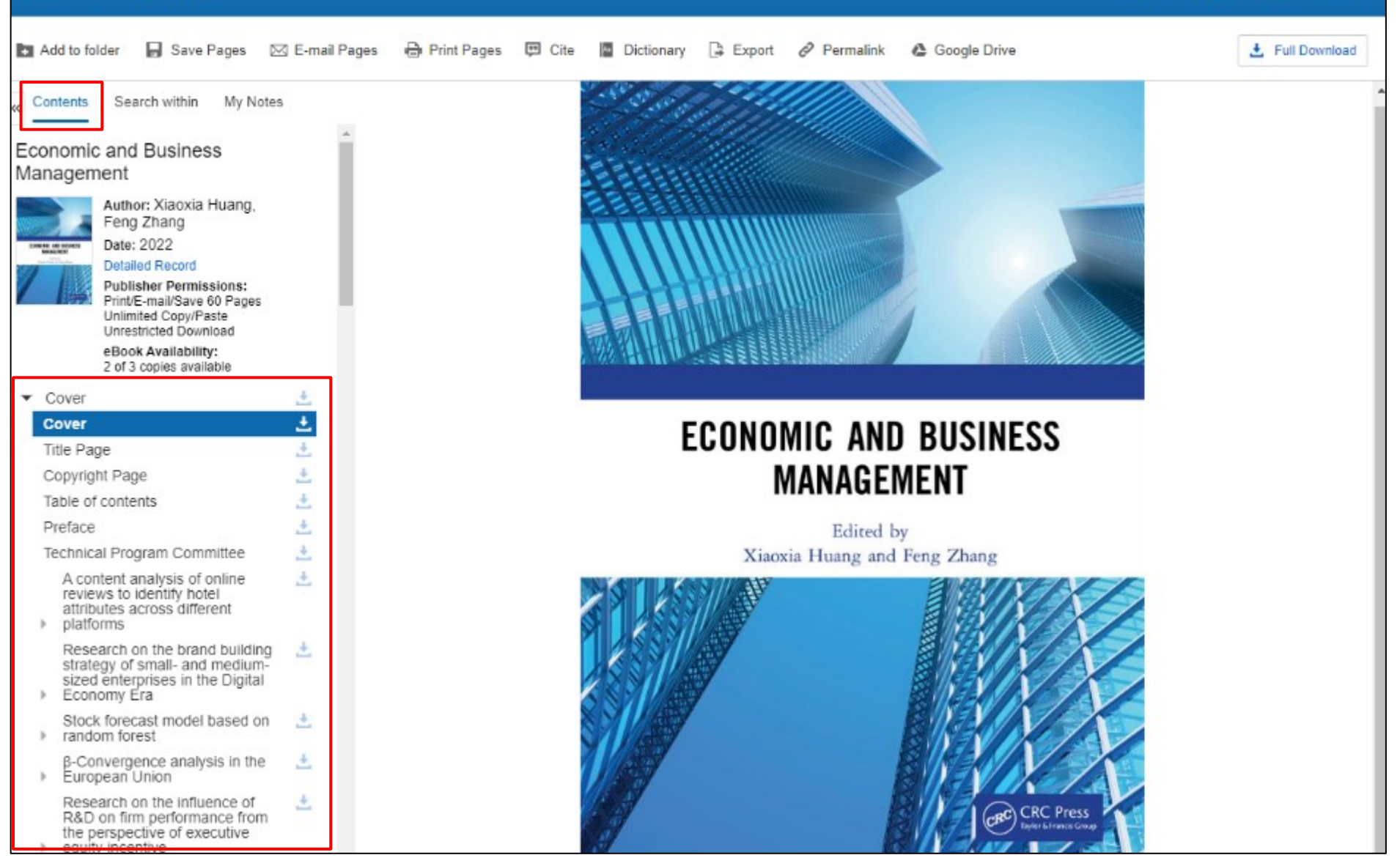

When you click a PDF or EPUB **Full Text** link on the Result List, the book opens in the eBook Viewer. At the top of the left-hand column, there are several tools available to you. The Table of Contents for your eBook is accessible under **Contents**.

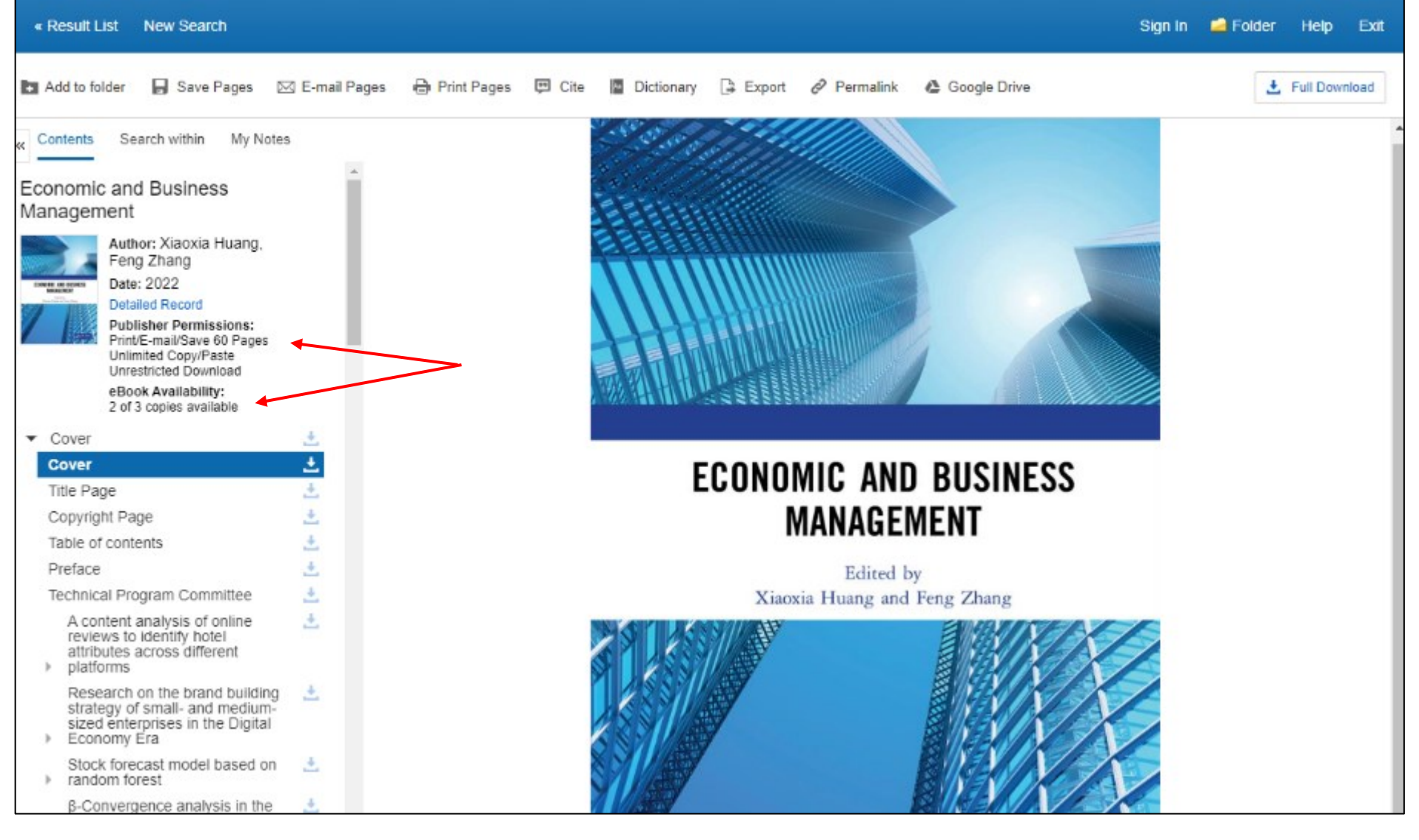

The **Publisher Permissions** indicator displays the number of pages that can be printed or saved, whether copy/paste functionality is allowed, and whether the eBook can be downloaded to read offline. When printing and saving is allowed, the number of available pages is updated as you print or save eBook pages to your computer.

The eBook Availability indicator displays the number of copies currently available from your institution.

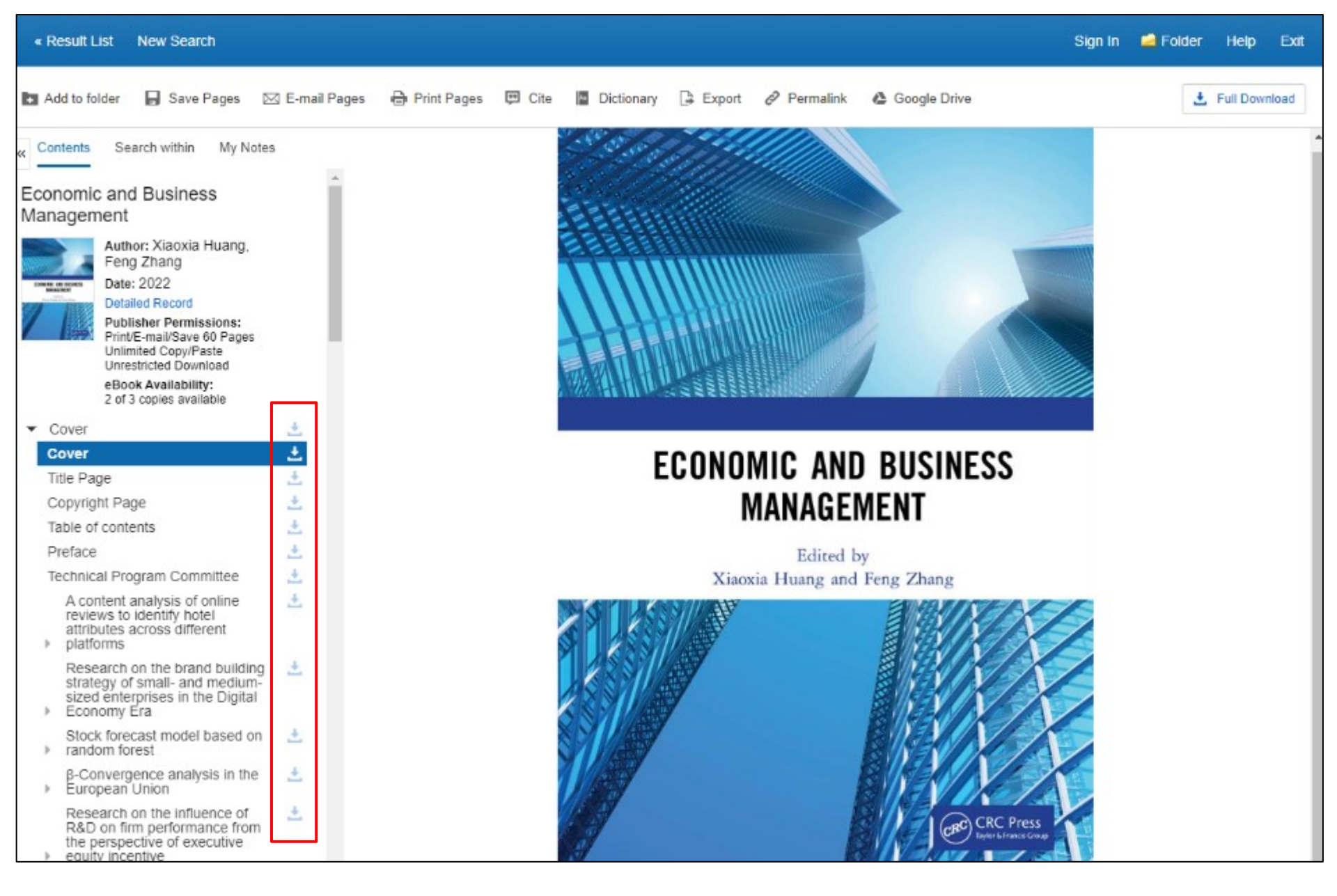

Click the **Download icon** to download a chapter of the eBook title you are viewing.

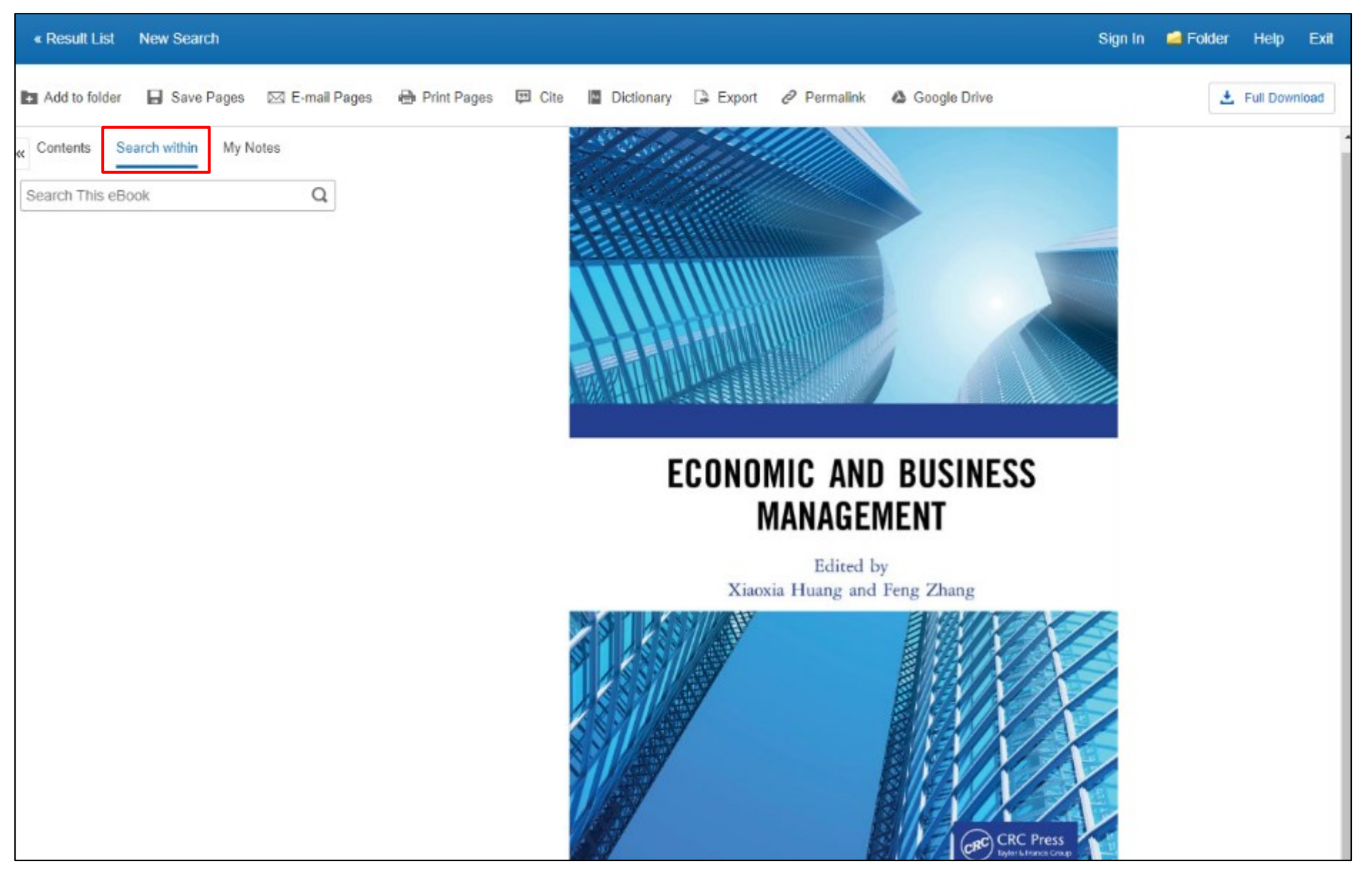

Click **Search Within** to search for specific terms within the full text of the eBook.

Eul Download

#### 🖿 Add to folder 🛛 🔓 Save Pages 🖂 E-mail Pages 🖶 Print Pages 🖽 Cite 📲 Dictionary 📑 Export 🔗 Permalink 🕚 Google Drive

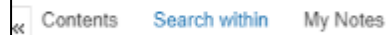

- sustainability
- Keyword Matches (13 found)

Sort by: Relevancy Chapter

#### View Page

Articles of sustainability include climate change, environmental sustainability under COVID-19, and

Q

## View Page in the Context of **Sustainability** for Established Manufacturers. **Sustainability**, 11(2), 384.

View Page from No. 2 in Table 1) discussed tourism sustainability under COVID-19. Also, most articles under

View Page to internet finance, the platforms' growth, sustainability, economic benefits, and social benefits

View Page and its Socio-Economic Consequences 2019 According to the topics and contents of these most cited 30 articles, they can be classified as two research hotspots. Hotspot A (articles cited from No. 1 in Table 1) discussed the strategic development of tourism issues and risk perception under COVID-19. These authors argue that tourism under COVID-19 has been transformed, thus tourists' risk perception improves to a greater level. Most articles under this hotspot are conceptual articles. Hotspot B (articles cited from No. 2 in Table 1) discussed tourism sustainability under COVID-19. Also, most articles under this category are conceptual articles.

Although research hotspots are found by the HistCite network, there is a need to identify more specific themes, so that scholars can understand the core knowledge and direction for future research.

# 3.4 Research themes

The results of hotspot help us to identify eight research themes: (1) marketing promotion under crisis, (2) human rights, (3) hospitality workforce, (4) travel and lifestyle change, (5) e-tourism, (6) sustainability, (7) travel risk and perception, and (8) tourism education. Marketing management articles discussed hotels and tourism marketing management practices under COVID-19. For example, Jiang and Wen (2020) discussed artificial intelligence, hygiene, cleanness, and health care are main practices during COVID-19. Human rights include articles of the right to participate in activities during COVID-19. For example, Baum and Hai (2020) revealed that the rights to participate in hospitality and tourism have been challenged, especially in parts of Asia. Europe, and North America. Hospitality workforce includes employees' intention and attitude

Enter your keywords in the search box and click the **Magnifying Glass** icon. Your Keyword Matches are displayed below the search box.

Click on a hyperlinked Keyword Match in the column on the left to go directly to the page on which your keyword appears. Each instance of your keyword matches is highlighted on the pages of the eBook.

Euli Download

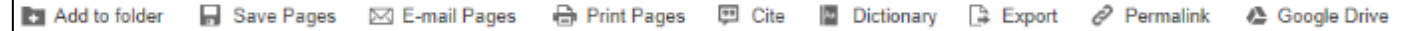

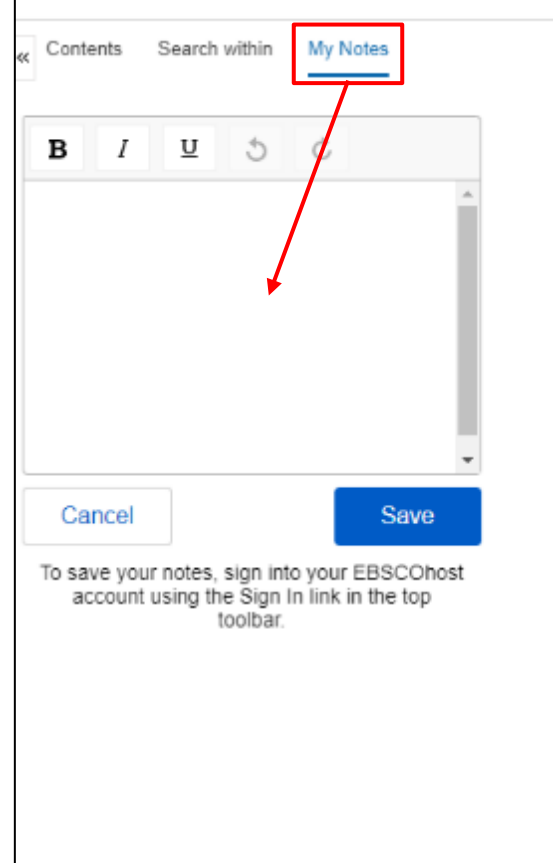

A content analysis of online reviews to identify hotel attributes across different platforms

Zhongqi Zhao & Vincent T.P. Cheng

Faculty of Hospitality and Tourism Management, Macau University of Science and Technology, Taipa, China

### DOI: 10.1201/9781003203704-1

ABSTRACT: This study analyzes the similarities and differences of hotel attributes' consumer preferences in online reviews between different platforms through content analysis. A text-mining software, CATPACII, with a self-organizing artificial neural network was employed to analyze the online review content. Examining the word frequency tables and each platform's dendogram outputs reveals that the most influential consumer hotel satisfaction attributes are hotel, room, stay, staff, and location in all three selected platforms. Consumers who comment on different platforms do have their various concerns. While

When viewing a PDF format eBook, click **My Notes** to create a note about the text that can be saved to your personal MyEBSCO folder.

Look up words in the dictionary by clicking **Dictionary** in the Tools menu above the eBook text.

Click the Full Download button to download the eBook to your computer.

| « Result List New Search                                                                                                    | Sign In 📫 Folder Help                                                                                                    | Exit |
|----------------------------------------------------------------------------------------------------|----------------------------------------------------------------------------------------------------|------|
| 🖪 Add to folder 🛛 🔒 Save Pages 🖂 E-mail Pag                                                                                                    | es 🖶 Print Pages 🖾 Cite 📓 Dictionary 🕒 Export 🖉 Permalink 🦓 Google Drive 🛃 Full Downli                                                                                                    | load |
| Print Pages to PDF Page Limit Number of pages available: 60 Include in PDF Current page Current page and the next pages This section: 2 pages Print PDF Cancel                                                                                     |                                                                                                    | ×    |
| Contents Search within My Notes  Economic and Business Management  Author: Xiaoxia Huang, Feng Zhang Date: 2022 Detailed Record Publisher Permissions: Print/E-mai/Save 60 Pages Unimetricted Download eBook Availability: 2 of 3 copies available | A content analysis of online reviews to identify hotel attributes across<br>different platforms<br>Zhongqi Zhao & Vincent T.P. Cheng<br>Faculty of Hospitality and Tourism Management, Macau University of Science and Technology, Taipa,<br>China |      |
| <ul> <li>✓ Cover</li> <li>Cover</li> <li>Title Page</li> <li>Copyright Page</li> <li>Table of contents</li> </ul>                                                                                                    | DOI: 10.1201/9781003203704-1                                                                                                    |      |

Click **Print Pages** to print pages from an EBSCO eBook. Make your selections and click **Print PDF**. Your browser's printing function opens enabling you to send the pages to your printer. Depending on publisher-specified limits, up to 100 pages of an EBSCO eBook can be printed as a PDF file (per user) from within the eBook viewer.

🖿 Add to folder 🛛 🔓 Save Pages 🖂 E-mail Pages 👘 Print Pages 🖽 Cite 📲 Dictionary 📮 Export 🔗 Permalink 🙆 Google Drive

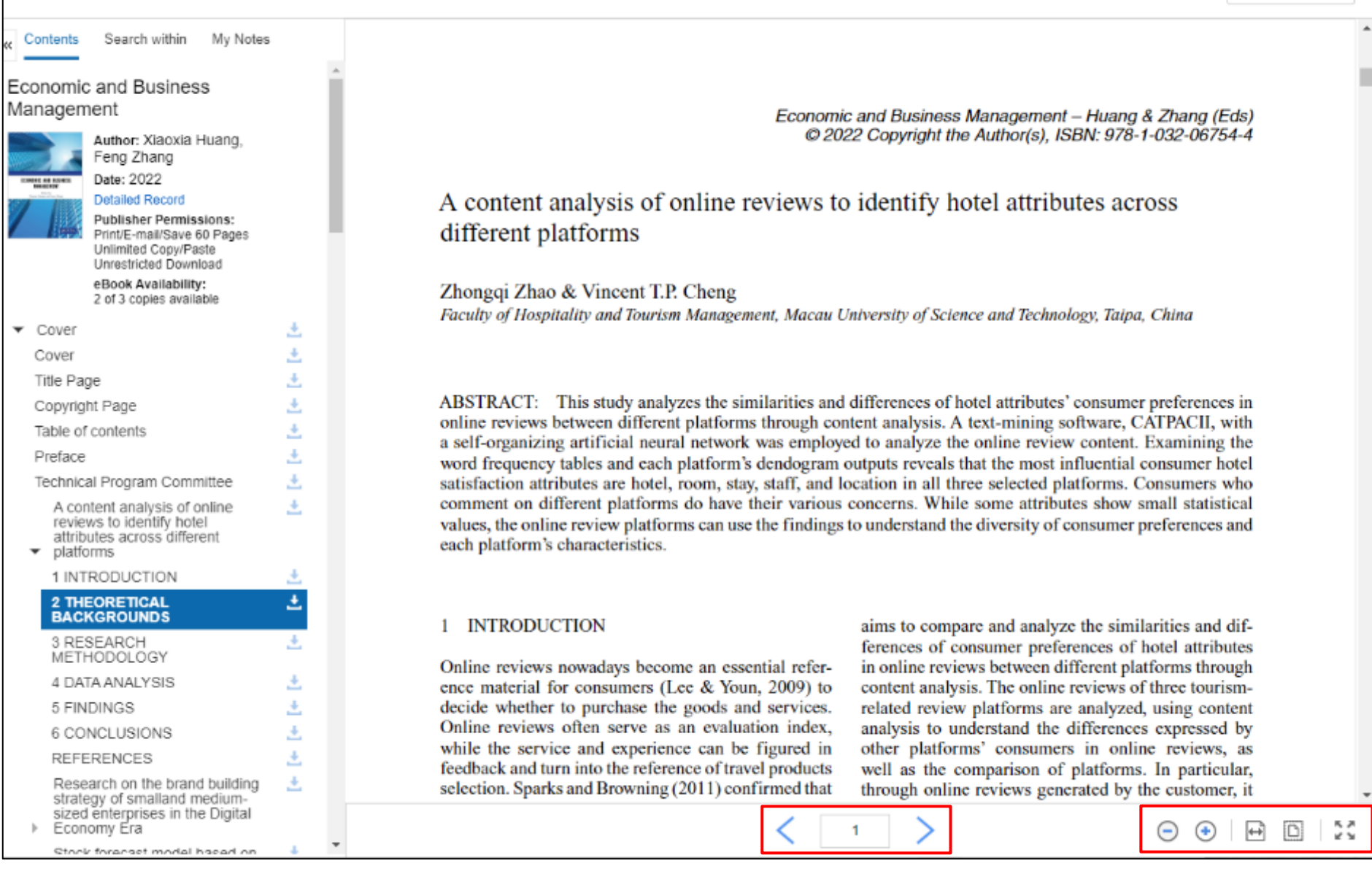

Eul Download

Using the tools at the bottom of the Viewer, you can adjust how the eBook displays, such as zooming in and out of the page. You can also go directly to a specific page using the left and right arrows, or by entering a page number and pressing the enter key.

Contents Search within My Notes

Economic and Business Management

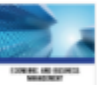

#### Date: 2022 Detailed Record

Author: Xlaoxia Huang, Feng Zhang

Publisher Permissions: Print/E-mail/Save 60 Pages Unlimited Coov/Paste

Unlimited Copy/Paste Unrestricted Download eBook Availability: 2 of 3 copies available

| ٢ | С       | Cover                                                                                                    |          |  |  |  |
|---|---------|----------------------------------------------------------------------------------------------------|----------|--|--|--|
|   | С       | over                                                                                                    | <u>+</u> |  |  |  |
|   | Ti      | Title Page                                                                                                    |          |  |  |  |
|   | С       | Copyright Page                                                                                                    |          |  |  |  |
|   | Та      | Table of contents                                                                                                   |          |  |  |  |
|   | Preface |                                                                                                    |          |  |  |  |
|   | Те      | echnical Program Committee                                                                                          | ±        |  |  |  |
|   | Þ       | A content analysis of online<br>reviews to identify hotel<br>attributes across different<br>platforms               | <u>*</u> |  |  |  |
|   | Þ       | Research on the brand building<br>strategy of small- and medium-<br>sized enterprises in the Digital<br>Economy Era | ÷        |  |  |  |
|   | Þ       | Stock forecast model based on<br>random forest                                                                      | <u>*</u> |  |  |  |
|   | Þ       | β-Convergence analysis in the<br>European Union                                                                     | ÷        |  |  |  |
|   | Þ       | Research on the influence of<br>R&D on firm performance from<br>the perspective of executive<br>equity incentive    | ÷        |  |  |  |
|   | Þ       | Analyst attention and earning<br>management                                                                         | ÷        |  |  |  |
|   |         | Labor market analysis within the                                                                                    | 4        |  |  |  |

Slovak healthcare sector

A content analysis of online reviews to identify hotel attributes across different platforms

# Zhongqi Zhao & Vincent T.P. Cheng

Faculty of Hospitality and Tourism Management, Macau University of Science and Technology, Taipa, China

DOI: 10.1201/9781003203704-1

ABSTRACT: This study analyzes the similarities and differences of hotel attributes' consumer preferences in online reviews between different platforms through content analysis. A text-mining software, CATPACII, with a self-organizing artificial neural network was employed to analyze the online review content. Examining the word frequency tables and each platform's dendogram outputs reveals that the most influential consumer hotel satisfaction attributes are hotel, room, stay, staff, and location in all three selected platforms. Consumers who comment on different platforms do have their various concerns. While some attributes show small statistical values, the online review platforms can use the findings to understand the diversity of consumer preferences and each platform's characteristics.

# INTRODUCTION

When reading an EPUB format eBook, the tools at the bottom of the Viewer, allow you to fit the page to the viewport and zoom in and out of the page. You can also go directly to the beginning of a chapter or section using the left and right arrows.

🛓 Full Download

| New S                                                           | earch Dictionary eBoo                                                                                                    | ks                                                                                                    |                                                                                                    | Sign In  | 🚔 Folder                           | Preferences                                | Languages      | Help Exit      |
|-----------------------------------------------------------------|----------------------------------------------------------------------------------------------------|----------------------------------------------------------------------------------------------------|----------------------------------------------------------------------------------------------------|----------|------------------------------------|--------------------------------------------|----------------|----------------|
|                                                                 | EBSCO Help - Google Chror                                                                                                    | 1e                                                                                                    | - 🗆                                                                                                    | ×        |                                    |                                            |                |                |
|                                                                 | support.ebsco.com/he                                                                                                    | p/index.php?help_id=5540                                                                                                    |                                                                                                    | _        |                                    |                                            |                | EP SALES       |
| EBSC                                                            | Contraction EBSC                                                                                                    | <b>CO</b> host                                                                                                    | Print 💓 Close 🖡                                                                                                    | × î      |                                    |                                            |                |                |
| < Rei Curri Fin ter bus Ex App sub Limit From: 1861 Show Option | Enter keyword<br>All words ✓ Search<br>Welcome<br>• Browser Requirements<br>• Choosing Databases<br>• Setting Preferences<br>• Ask-A-Diparian<br>• Accessibility -<br>Navigation Guide<br>• EBSCOhost Tutorials<br>• Reaching Technical<br>Support<br>Translation<br>• Changing the<br>Language of the<br>Interface<br>• Translating an Article<br>eBooks and<br>Audiobooks<br>• Audiobooks<br>• Audiobooks User<br>Guide<br>• eBooks User Guide<br>• Dictionary<br>Searching<br>• Basic Search<br>• Advanced Search<br>• Advanced Search<br>• Advanced Search<br>• Advanced Search<br>• Advanced Search<br>• Advanced Search<br>• Advanced Search<br>• Advanced Search<br>• Advanced Search<br>• Advanced Search<br>• Advanced Search<br>• Booleans<br>• Expanders<br>• Seet | <section-header><ul> <li>eBcocks User Guide</li> <li>e. e.commended Browser Settings</li> <li>e. Searching for eBooks</li> <li>e. Book Detailed Records</li> <li>e. Book Detailed Records</li> <li>e. Book Detailed Records</li> <li>e. Book Viewei</li> <li>e. Downloading an BBook on a Mobile Device.</li> <li>e. Book and the MyEBSCO Ecides</li> <li>e. Book Pages for Printing or Emailing</li> <li>e. Creating a Note on eBook</li> <li>g. Book Pages for Printing or Emailing</li> <li>e. Creating a Note on eBook pages for Printing or Emailing</li> <li>e. Creating a Note on eBook</li> <li>e. Book Pages for Printing or Emailing</li> <li>e. Creating a Note on eBook</li> <li>e. Book Pages for Printing or Emailing</li> <li>e. Creating a Note on eBook</li> <li>e. Creating a Note on eBook</li> <li>e. Creating a Note on eBook</li> <li>e. Book Pages for Printing or Emailing</li> <li>e. Creating a Note on eBook</li> <li>e. Book Pages for Printing or Emailing</li> <li>e. Creating a Note on eBook</li> <li>e. Creating a Note on eBook</li> <li>e. Creating a Note on eRouk et each on esting set on esting a set on estimation of the ebook of endered of the ebook of endered of endered of endered berowed chrome on Internet Explorer 11 or later.</li> </ul></section-header> | I <b>S</b><br>CO eBooks on your computer.<br>Books are as follows:<br>ce, click <u>here</u> .<br>rith eBooks in EPUB format. To<br>ers: Mozilla Firefox, Google | ny<br>aş | / [Pty] Ltd. 202<br>gement and inc | Relevance •<br>1. eBook.<br>:lude examples | Page Options - | Share -<br>and |
| Sour                                                            | ce Types *<br>I Results<br>Books (92,525)                                                                                                    | Results from Video Providers (3 of 158                                                                                                    | 85)                                                                                                    |          |                                    |                                            | View al        | II results     |

At any time, click the **Help** link to view the complete online Help system.

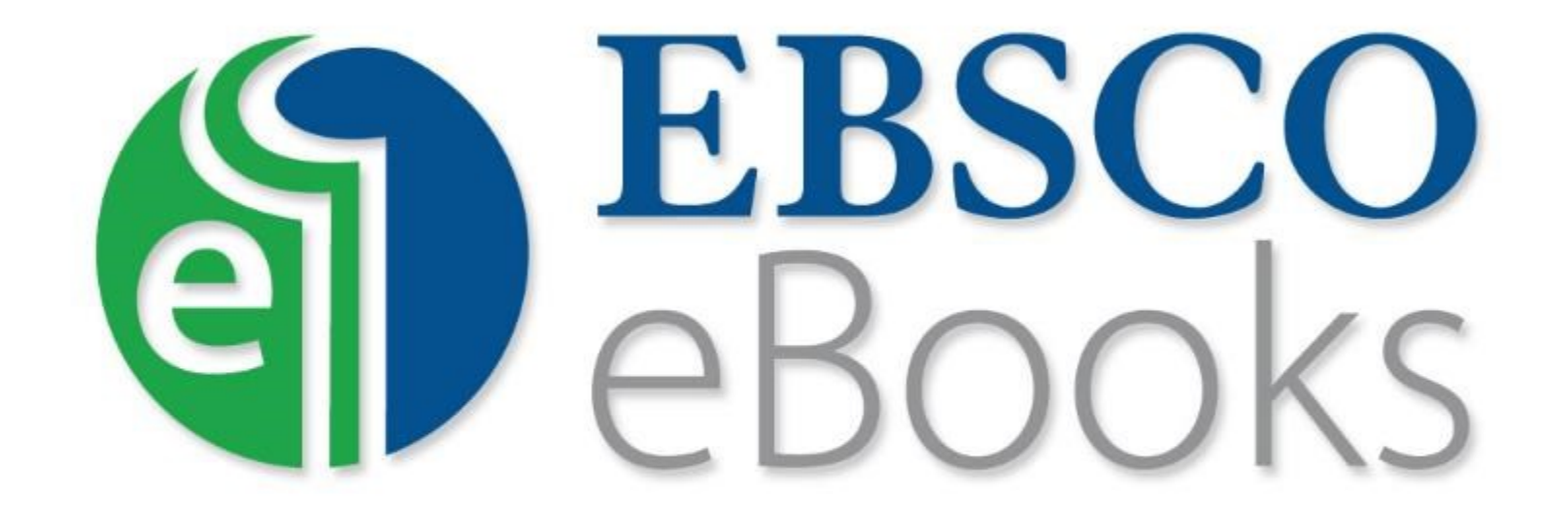

For more information, visit EBSCO Connect https://connect.ebsco.com